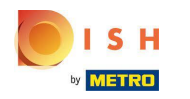

## Click on the menu button.

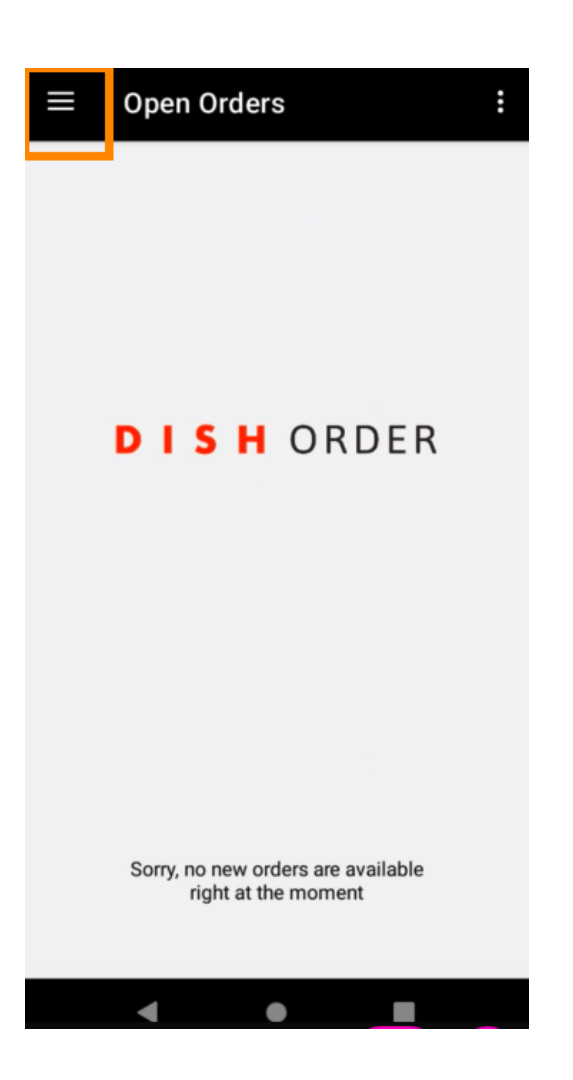

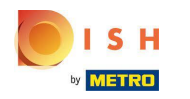

## Click on Online menu.

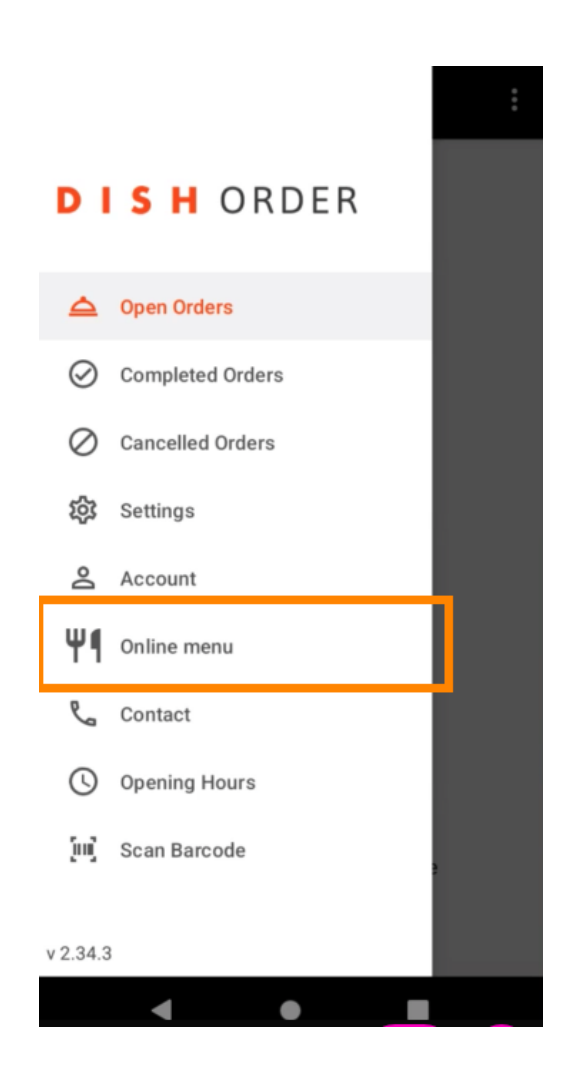

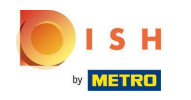

All your implemented menu items will be displayed. You are now able to enable/disable your desired menu item by clicking on the switch. Note: The changes will affect the availability of menu items on your DISH Order webshop.

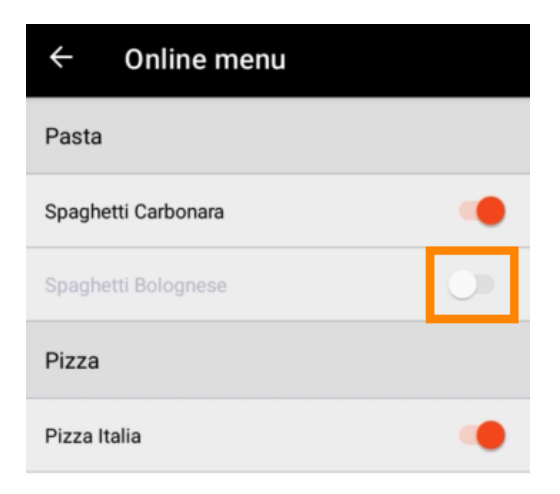

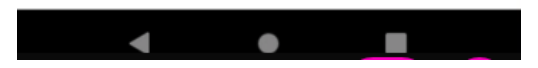

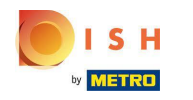

## () That's it. You're done.

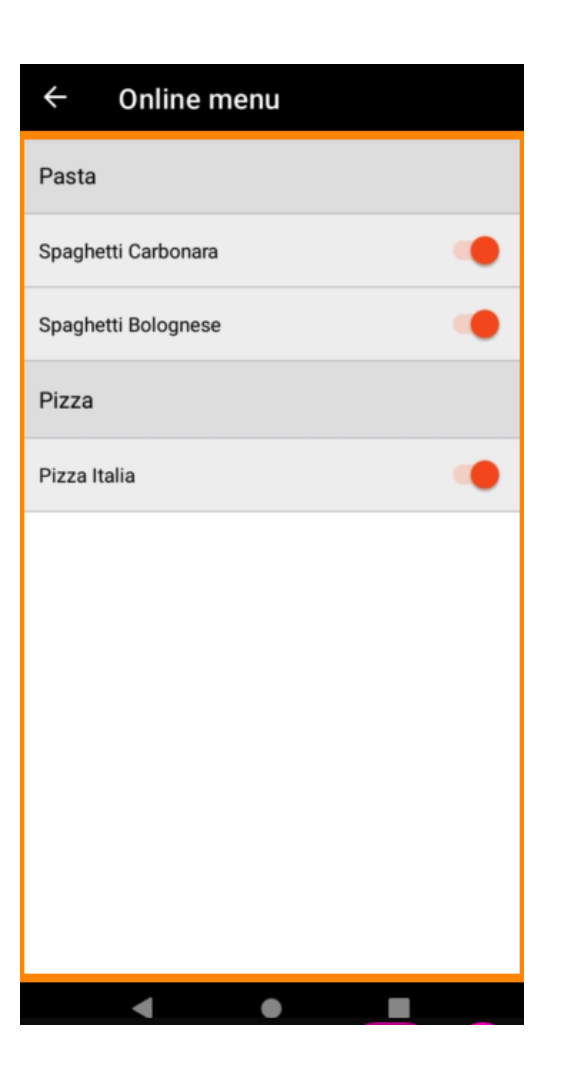

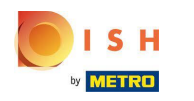

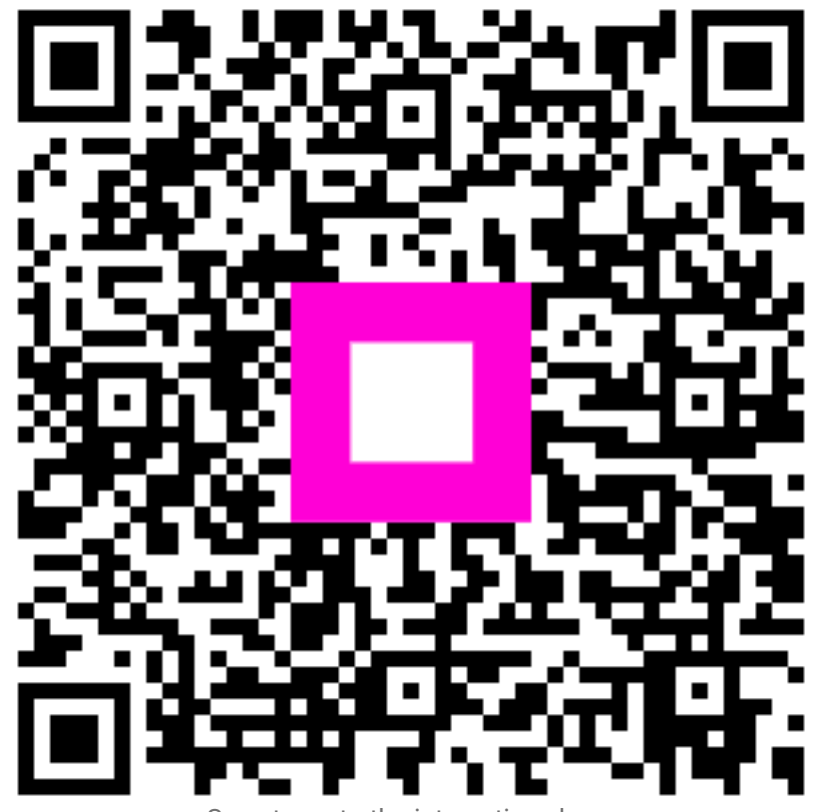

Scan to go to the interactive player